## PROCEDURE DE PREINSCRIPTION EN LIGNE A L'UDSN

1. Se connecter sur le site de l'UDSN : <u>www.udsn.cg</u>

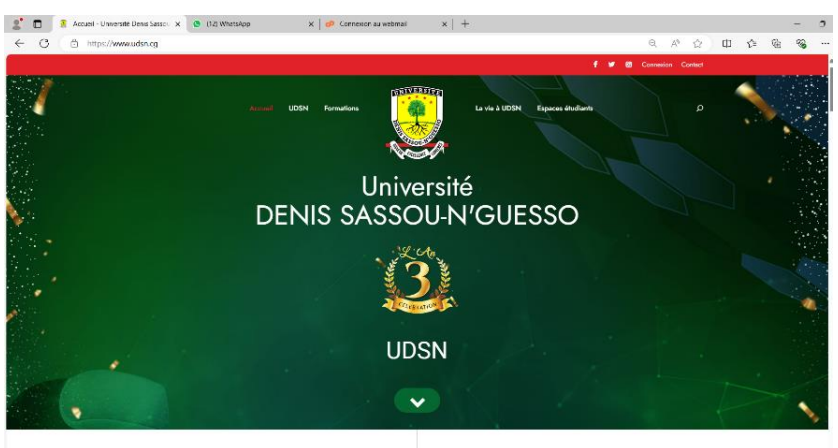

2. S'inscrire sur le site de l'UDSN :

#### Menu <u>Espaces étudiants</u> — Menu <u>Espaces étudiants</u> –

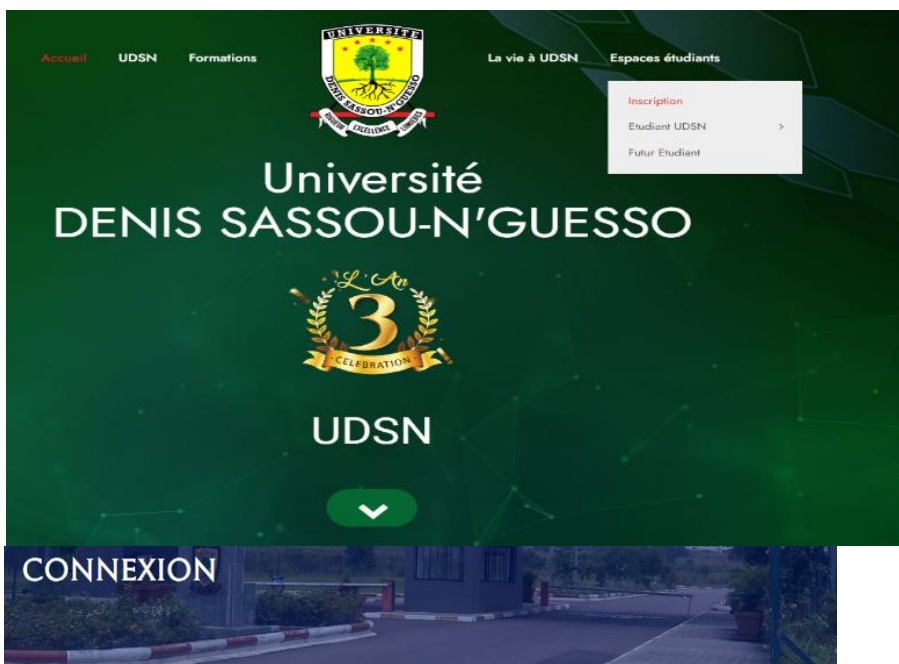

| @ | Email                  |   |        |
|---|------------------------|---|--------|
| 8 | Prénom(s)              | 2 | Nom(s) |
| P | Mot de passe           |   |        |
| P | Confirmer Mot de passe |   |        |

#### S'inscrire en mettant vos informations :

|   | Se connecter            |   | S'inscrire |                              |
|---|-------------------------|---|------------|------------------------------|
|   |                         |   |            |                              |
| @ | masmalobz2024@gmail.com |   |            | Votre Adresse mail           |
| 0 | andria                  | 0 | th the set | VacN                         |
| ă | ceanic                  | ă | midaur     | VOS Noms et Prenoms          |
| P |                         |   |            | Votre Mot de passe           |
|   |                         |   |            | ~ ~                          |
| ₽ |                         |   |            | Confirmer votre Mot de passe |

#### J'accepte les Conditions d'utilisation et Politique de confidentialité

| S'INSCRIRE             |                        |
|------------------------|------------------------|
|                        |                        |
| Inscription réussie    |                        |
| Email                  |                        |
| A Prénom(s) & Nom(s)   | Vous êtes inscrit sur  |
| Mot de passe           | le she de i universite |
|                        |                        |
| Confirmer Mot de passe |                        |

□ J'accepte les Conditions d'utilisation et Politique de confidentialité

S'INSCRIRE

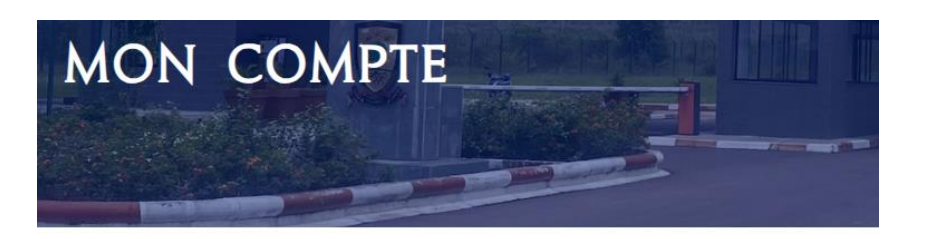

| Bonjour cedric thi | baut                 |        | Soumettre votre |
|--------------------|----------------------|--------|-----------------|
| Inscription        | Votre profil         |        | 0055101         |
| Vous n'avez pa     | s soumis de dossier. |        |                 |
| Soumettre votre    | e dossier            | Fermer |                 |

### **3.** Cliquer sur <u>Soumettre votre dossier</u> :

| Choix de la formation                                                                                                    |                                       |
|----------------------------------------------------------------------------------------------------|---------------------------------------|
| Choisissez votre formation *                                                                                                    |                                       |
|                                                                                                    |                                       |
| ISSUEA : Institut Superieur des Sciences Geographiques, Environnementales et Amenagement                                                                                                    |                                       |
| ISAUBTP : Institut Supérieur d'Architecture, Urbanisme, Bâtiment et Travaux Publics                                                                                                    |                                       |
| FSA : Faculté des Sciences Appliquées                                                                                                    |                                       |
| EMHE : Ecole de Mine, d'Hydraulique et d'Energie.                                                                                                    |                                       |
| Plus d'infos sur les instituts en <u>cliquant ici</u>                                                                                                    |                                       |
| ISSGEA                                                                                                    | ~                                     |
| Parcours type ISSGEA                                                                                                    |                                       |
| Sciences géographiques                                                                                                    | ~                                     |
| Informations Personnelles                                                                                                    |                                       |
| Nom(s) *                                                                                                    |                                       |
| Andoura                                                                                                    |                                       |
| Pránom(s) *                                                                                                    |                                       |
| Nice merveil                                                                                                    |                                       |
|                                                                                                    |                                       |
| Date de naissance *                                                                                                    |                                       |
| Le candidat doit avoir moins de 23 ans au 31 décembre 2024                                                                                                    |                                       |
| 20/11/2004                                                                                                    |                                       |
| Lieu de paissance *                                                                                                    |                                       |
|                                                                                                    |                                       |
| Brazzaville                                                                                                    |                                       |
| Brazzaville                                                                                                    |                                       |
| Brazzaville<br>Nationalité (pays)                                                                                                    |                                       |
| Brazzaville<br>Nationalité (pays)<br>AF Afghanistan                                                                                                    | ~                                     |
| Brazzaville Nationalité (pays)          AF       Afghanistan         Situation matrimoniale *                                                                                                    | ~                                     |
| Brazzaville Nationalité (pays) AF Afghanistan Situation matrimoniale *                                                                                                    | v                                     |
| Brazzaville Nationalité (pays) AF Afghanistan Situation matrimoniale *  © Célibataire O Matriée                                                                                                    | ~                                     |
| Brazzaville Nationalité (pays)  AF Afghanistan  Situation matrimoniale *  © Célibataire O Marié(e) O Divorcé(e)                                                                                                    | ~                                     |
| Brazzaville Nationalité (pays)           Ar Afghanistan         Situation matrimoniale *            © Célibataire <ul> <li>Marié(e)             <li>Divorcé(e)             <li>Veuf(ve)</li> </li></li></ul>                                                                                                    | ~                                     |
| Brazzaville Nationalité (pays)          Ar Afghanistan         Situation matrimoniale *         © Célibataire         Marié(e)         Divorcé(e)         Veut(we)         Téléphone 1 *                                                                                                    | ~                                     |
| Brazzaville Nationalité (pays)           AF       Afghanistan         Situation matrimoniale * <ul> <li>© Céllibataire</li> <li>Marié(e)</li> <li>Divorcé(a)</li> <li>Veut(ve)</li> </ul> <ul> <li>Téléphone 1 *</li> <li>© 668700957</li> </ul> <ul> <li>Marie (Instrument Content Conten Content Content Conten Content C</li></ul> | ~                                     |
| Brazzaville         Nationalité (pays)                  Af Afghanistan          Situation matrimoniale *                 © Cálibataire                 Marió(e)                 Divorcé(e)                 Veuf(ve)          Téléphone 1 *                 O68700957          Téléphone 2                                                                                                    | ~                                     |
| Brazzaville Nationalité (pays)  Af Afghanistan  Situation matrimoniale *  © Célibataire  Marié(e)  Divorcé(e) Veut(we)  Téléphone 1 *  Oc6700957  Téléphone 2  O55189797                                                                                                    | · ·                                   |
| Brazzaville Nationalité (pays)           AF Afghanistan         Situation matrimoniale *            © Célibataire <ul> <li>Marié(e)</li> <li>Divorcé(e)</li> <li>Veuf(ve)</li> </ul> Téléphone 1 *         068700957         Téléphone 2         055189797                                                                                                    | ~                                     |
| Brazzaville         Nationalité (pays)         Image: Arghanistan         Situation matrimoniale *         @ Célibataire         Marié(e)         O Divorcé(e)         Veuf(ve)                                                                                                    | · · · · · · · · · · · · · · · · · · · |
| Brazzeville         Nationalité (pays)         # Afghanistan         Situation matrimoniale *         © Célibataire         Marié(e)         Divorcé(e)         Veufye)         Téléphone 1 *         068700957         Téléphone 2         055189797         Adresse         Numéro et rue                                                                                                    |                                       |
| Brazzaville         Nationalité (pays)         ** Afghanistan         Situation matrimoniale *         © Célibataire         Marid(e)         Obscred(e)         Vour(ve)                                                                                                    |                                       |
| Brazzwille         Nationalité (pays)         # Afghanistan         Stuation matrimoniale •         © Célizbatire         Marié(e)         O Divorcé(e)         O Divorcé(e)         Vaul(ve)                                                                                                    |                                       |
| Brazzwille         Nationalité (pays)         # Alghanistan         Situation matrimoniale *         © Gilibataire         Marifél         Obiorcé(e)         Divorcé(e)         Okarros         Téléphone 1 *         Ocásro0957         Téléphone 2         OS5189797         Adresse         Numéro et rue         01 rue des anges         Quartier *         Centre ville                                                                                                    |                                       |

5

Ici vous avez un formulaire d'enregistrement :

#### a. Choix de la formation

A ce niveau, l'étudiant choisit l'établissement et le parcours-type en fonction des informations lues sur le site en rapport avec l'établissement choisi.

#### b. Enregistrement des informations personnelles de l'étudiant

Noms, Prénoms, Date de naissance, ...

# c. Enregistrement des informations personnelles du père, de la mère et du tuteur (facultatif)

Noms, Prénoms, Fonctions, Lieu de travail, ....

#### d. Enregistrement des informations sur les diplômes

Dernier diplôme obtenu (préciser la série), Année du dernier diplôme, ville d'obtention, ....

#### e. Insérer les pièces à fournir (svp au format .pdf)

- Demande manuscrite adressée au Président de l'UDSN ;
- Copie Attestation ou diplôme du Baccalauréat ;
- Extrait d'acte de naissance ;
- Casier judiciaire ;
- Relevé des notes …

Une fois toutes les informations enregistrées, cliquez sur :

#### • Enregistrer et soumettre plus tard :

A la suite, vous aurez l'image suivante :

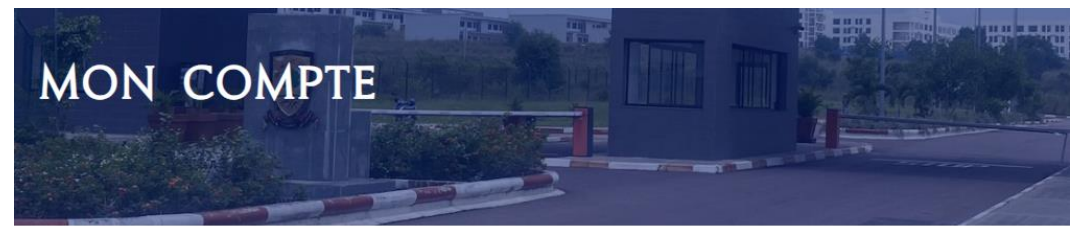

Bonjour cedric thibaut

| Inscription    | Votre profil                                                                                                    |
|----------------|----------------------------------------------------------------------------------------------------|
| Votre demande  | d'inscription ( <b>Dossier ISAUBTP · thibaut cedric · UDSN-TC43695</b> ) a été enregistrée sous le numéro : UDSN-TC43695 |
| Votre demande  | a été reçue. Elle est en cours de traitement. vous serez averti(e) du résultat par email, et sms.                        |
| Voir la demand | le                                                                                                    |

A ce niveau votre **Dossier d'inscription** est enregistré dans notre plateforme, car il dispose déjà d'un numéro enregistrement.

Pour continuer la procédure de préinscription,

• Cliquer sur Voir la demande ;

Cette étape vous permet de revoir les informations insérées avant de passer à la dernière étape, qui est le paiement en ligne.

|       | SCAT<br>Nom<br>Taille                      | 40022<br>du fichier: SCAN0022.pdf<br>du fichier: 361 Ko                                              |                               |                     |                                           |  |
|-------|--------------------------------------------|----------------------------------------------------------------------------------------------------|-------------------------------|---------------------|-------------------------------------------|--|
|       | Extrait de casier<br>SCAI<br>Nom<br>Taille | ; judiciaire datant de moins de trois (03<br>10022<br>du fichier: SCAN0022.pdf<br>de fichier: 361 Ko | ) mois à la clôture du regist | re des inscriptions |                                           |  |
|       | Relevé des note<br>SCAI<br>Nom<br>Taille   | s<br><b>10022</b><br>du fichier: SCAN0022.pdf<br>du fichier: 361 Ko                                  |                               |                     |                                           |  |
|       | Retour                                     | Payer les frais                                                                                      |                               |                     |                                           |  |
|       | -                                          |                                                                                                    |                               |                     | → Infos Pratiques                         |  |
| Kinte | élé, Brazzaville                           | +242 06 716 01 28                                                                                    |                               |                     | → Mentions légales → Données personnelles |  |

Si toutes les informations sont correctes, cliquez sur <u>Payer les frais</u> (en bas de la page tel qu'indiqué dans l'image ci-dessus).

L'image ci-dessous apparait :

| Traitement de dossier : 10 000 XAF (Candidat Zone CEMAC)<br>Certificat médical : 10 000 XAF<br>Légalisation des documents : 400 XAF<br><b>Total : 20 400 XAF</b><br>Saisissez le numéro de téléphone MTN qui va effectuer le<br>paiement |  |
|----------------------------------------------------------------------------------------------------|--|
| Total : 20 400 XAF<br>Saisissez le numéro de téléphone MTN qui va effectuer le<br>paiement                                                                                                    |  |
| Saisissez le numéro de téléphone MTN qui va effectuer le<br>paiement                                                                                                    |  |
|                                                                                                    |  |
| 06XXXXXXX                                                                                                    |  |
|                                                                                                    |  |
| Payer Fermer                                                                                                    |  |
|                                                                                                    |  |

• Insérez le **numéro MTN** dans lequel le retrait Momo doit être fait ;

 $\underline{N.B}$ : vous devez disposer d'un solde égal ou supérieur au montant total dans votre compte Mobile Money.

| PAIEMENT DES FRAIS :                                                                                                    |
|----------------------------------------------------------------------------------------------------|
| Traitement de dossier : 10 000 XAF (Candidat Zone CEMAC)<br>Certificat médical : 10 000 XAF<br>Légalisation des documents : 400 XAF |
| Total : 20 400 XAF                                                                                                    |
| Saisissez le numéro de téléphone MTN qui va effectuer le<br>paiement                                                                |
| 066782137                                                                                                    |
| Veuillez valider le paiement sur votre téléphone                                                                                    |
| Payer Fermer                                                                                                    |

Valider le retrait MOMO dans votre mobile.

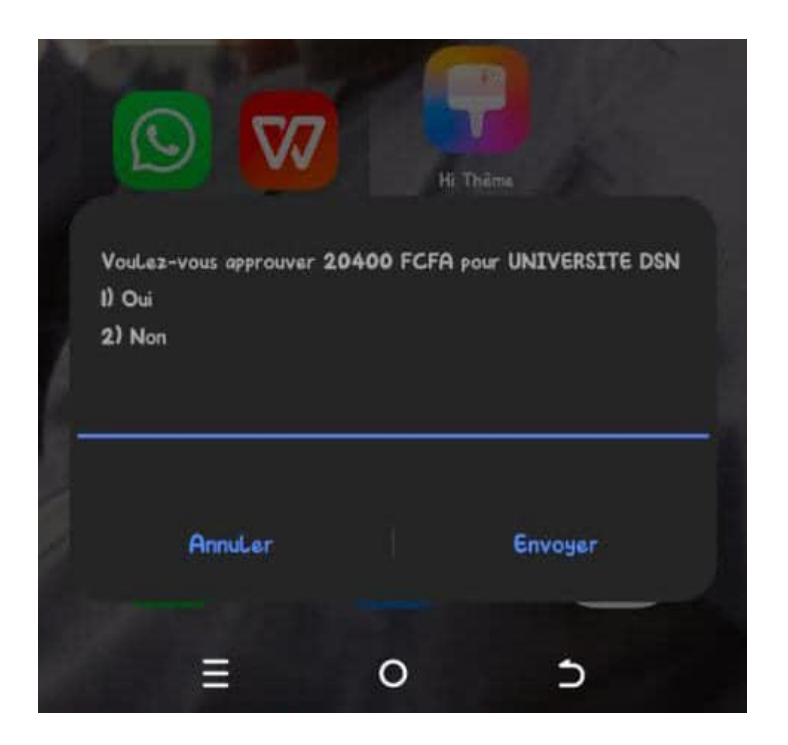

Une fois fait, votre dossier sera soumis pour traitement au niveau du service de la scolarité de l'UDSN.

Pour plus de détails, veuillez-nous écrire par mail (<u>contact@udsn.cg</u>) ou par téléphone au **06 716 01 28**.